## 新規テーブルを作成し、ポリゴンを選んで対話的に属性を入れていく方法

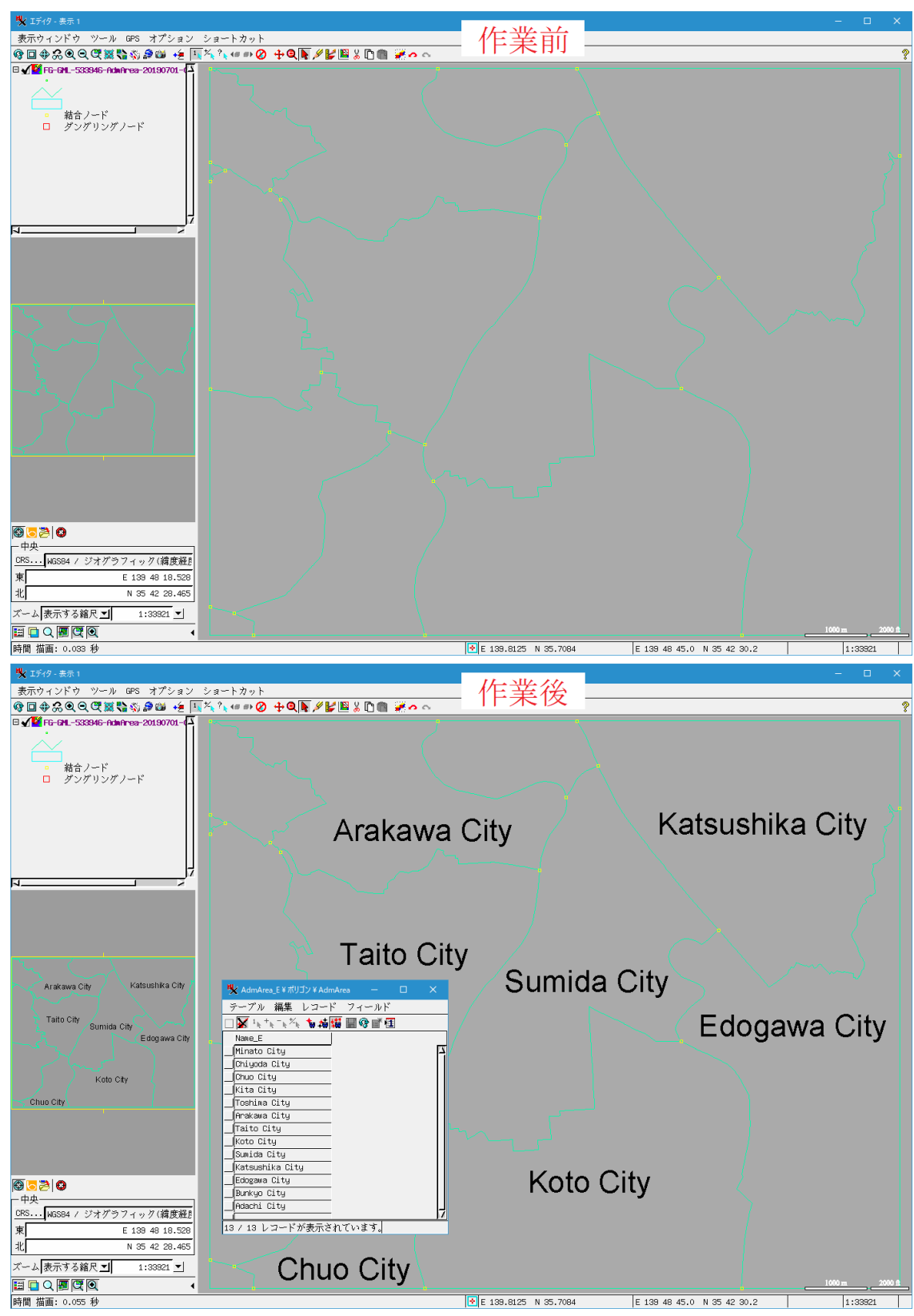

ここでは、東京23区のポリゴンに名前を入力し、それらをラベルで表示します。

## ▼まずはベクタを表示します。

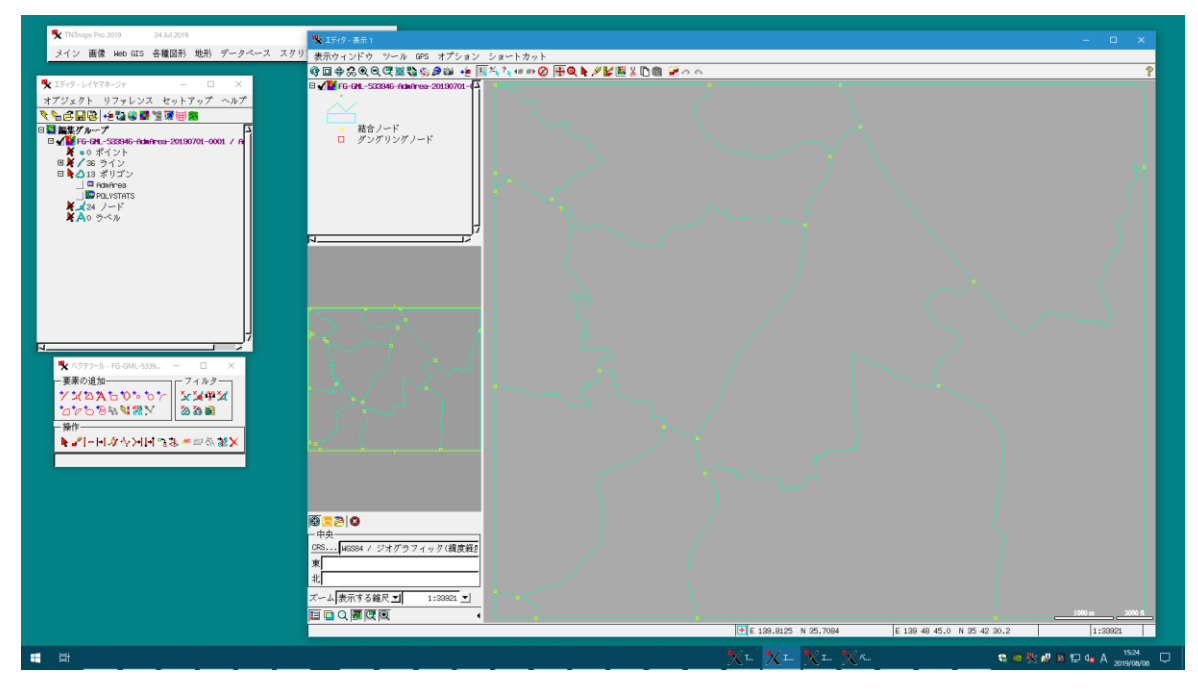

▼ポリゴン列の上で右クリックして[新規テーブル...]を選びます。

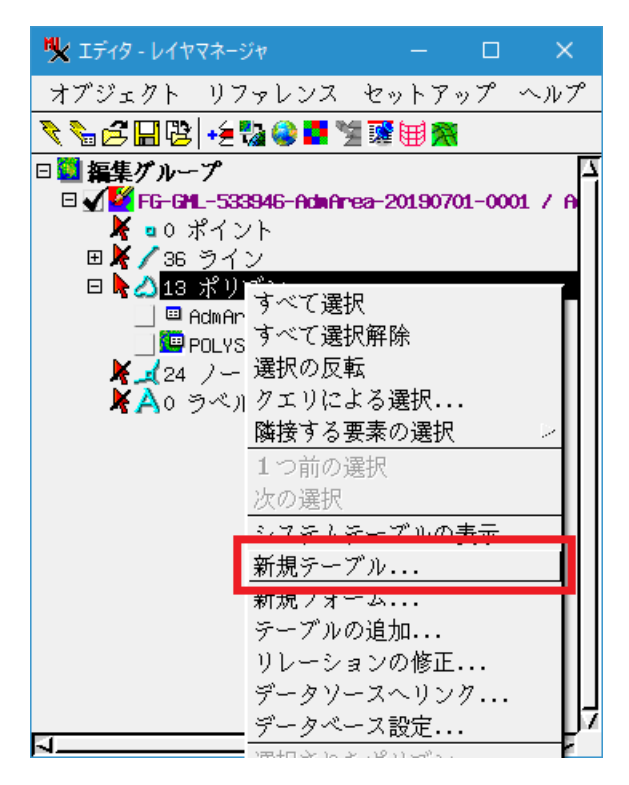

▼"ユーザ定義"のまま、[次へ]を押します。

| 🖐 新規テーブル                                 |    |     | ×  |
|------------------------------------------|----|-----|----|
| テーブル構造を自分で定義しますか,あるいは定義済みテーブル一覧から選択しますカ  | ኮ? |     |    |
| <ul> <li>▲ーザ定義</li> <li>〕 定義済</li> </ul> |    |     |    |
| 戻る                                       | x~ | キャン | セル |

▼テーブルの名前を入れます。[次へ]を押します。

| 🍾 新規テーブル         |           |   |     | ×  |
|------------------|-----------|---|-----|----|
| 名前<br>道明桂銀ウィンドウ  | AdmArea_E |   |     |    |
| 載び9911月 ¥K ソコンドソ |           |   |     | Ĩ  |
|                  |           |   |     |    |
|                  |           |   |     |    |
|                  |           |   |     | Ļ  |
|                  | 戻る        | ~ | キャン | セル |

▼関係づけのタイプは"各要素に対して厳密に1レコード"を選びます。 [次へ]を押します。

| ♥ 新規テ−ブル                                                                                                    |              |           | ×   |
|----------------------------------------------------------------------------------------------------|--------------|-----------|-----|
| どのようにレコードを要素と関係づけますか?                                                                                                    |              |           |     |
| 各要素に対して厳密に1レコード                                                                                                    |              |           |     |
| 他のテーブルからリレート先のフィールドを選んでください。 選択したフィールド<br>新規テーブルのフィールドを主キーにするか、既存のフィールドを主キーにするか、<br>フィールド一覧には、既に主キーと指定されているフィールドは表示されません。 | が主キー<br>選べます | でないt<br>。 | 易合、 |
| テーブル エーフィールド                                                                                                    |              | 2         | J   |
| この関係付けで、どちらのテーブルに主キーを持たせますか?<br>@ この(新しい)テーブル 🕒上で指定したテーブル                                                                 |              |           |     |
| 戻る 戻る                                                                                                    | 次へ 🔤         | ++2       | ノセル |

▼[終了]です。

| ▶ 新規テーブル                                                   |      | — |     | ×  |
|------------------------------------------------------------|------|---|-----|----|
|                                                            |      |   |     |    |
| -<br>テーブルが作成されました。<br>次にフィールドの追加や制約の設定を行う、テーブル編集定義ダイアログへ進み | えます。 |   |     |    |
|                                                            |      |   |     |    |
|                                                            |      |   |     |    |
|                                                            |      |   |     |    |
| 戻る                                                         |      | 7 | キャン | セル |

▼[テーブルプロパティ]ウィンドウが出ます。

| <b>W</b> テーブルプロパティ                                                              | —     |    | ×                          |
|---------------------------------------------------------------------------------|-------|----|----------------------------|
| 」デーブル────────────────────────────────────                                       |       |    |                            |
| 名前 AdmAnea_E                                                                    |       | □非 | 表示                         |
| 説明情報ウィンドウ                                                                       |       |    |                            |
| アタッチメント 各要素に対して厳密に1レコード 🗹 テキストエンコーディング: ユニコード(UTF8) 🗾                           |       |    |                            |
| _<br>_ フィールド                                                                    |       |    |                            |
| →全面/祖籍道理 識/ 小言合命                                                                |       |    |                            |
| フィールド   タイプ   サイズ   小数点以下の桁数   表示用単位   空白を許さない   初期値   最小   最大   使用法   説明情報ウィンド |       |    | <u>-</u> <u>-</u> <u>-</u> |
|                                                                                 |       |    |                            |
|                                                                                 |       |    |                            |
|                                                                                 |       |    |                            |
|                                                                                 |       |    |                            |
|                                                                                 |       |    |                            |
|                                                                                 |       |    |                            |
|                                                                                 |       |    | -41                        |
|                                                                                 |       |    | ~                          |
|                                                                                 |       |    |                            |
|                                                                                 |       |    |                            |
|                                                                                 | 1セル . | ヘル | プ                          |

▼[フィールドの追加]ボタンを押します。

| 🍢 テーブルプロパティ                  |                      |
|------------------------------|----------------------|
| 」 テーブル────                   |                      |
| 名前                           | AdmArea_E            |
| 説明情報ウィンドウ                    |                      |
| アタッチメント                      | 各要素に対して厳密に1レコード      |
| <br>                         |                      |
| <mark>년</mark> ]) X 팩젠 [1] ( | 3 🏙 🖉 🛷 🏣 🖴 🕶        |
| - フィールビータイ                   | プ┃サイズ┃小数点以下の桁数┃表示用単位 |
|                              |                      |
|                              |                      |
|                              |                      |

▼"ユニコードテキスト"を選びます。

| 🗏 テーブルプロパティ       |                  |
|-------------------|------------------|
| ーテーブル―――          |                  |
| 名前                | AdmArea_E        |
| 説明情報ウィンドウ         | ,                |
| アタッチメント           | 各要素に対して厳密に1      |
|                   |                  |
|                   | ri 📸 🥖 👝 🚝 🖨 🚳 . |
| ユニコードテキス          | ト                |
| ユーコート (0168)      | ブキスト             |
| │ 整数 32-bit       |                  |
| │ 整数 64-bit       |                  |
| │ 整数 16-bit (-327 | 768 to 32767)    |
| 東文米ケ ロート・キ イー1つの  | to 127)          |

▼フィールドの所でクリックしてフィールド名を入力します。

|   | 名前         | AdmArea_E         |
|---|------------|-------------------|
|   | 説明情報ウィント   | 、 ウ               |
|   | アタッチメント    | 各要素に対して厳密に1レコード   |
| 1 | ーフィールド――   |                   |
|   | +É 🗋 🗙 🛃 🗐 | La 12 📸 🖉 🛷 🚝 🖴 🚧 |
|   | フィールド      | タイプ サイズ 小数点以下の材   |
|   | Name_E     | ユニコードテキスト 20      |
|   |            | •                 |

▼[OK]ボタンを押して、[テーブルプロパティ]ウィンドウを閉じます。

| 🔧 AdmArea_E - テーブルプロパティ                               |          | o x      |
|-------------------------------------------------------|----------|----------|
| 「デーブルー」                                               |          | ]        |
| 名前 AdmAnea_E                                          |          | □ 非表示    |
| 説明情報ウィンドウ                                             |          |          |
| アタッチメント 各要素に対して厳密に1レコード Ӯ テキストエンコーディング: ユニコード(UTF8) Ӯ |          |          |
|                                                       |          |          |
| +左□Х祖經道過 // -/ 注量 00                                  |          |          |
| ┃                                                     | <u> </u> | <u> </u> |
| Name_E ユニコードテキスト 20 いいえ                               |          |          |
|                                                       |          |          |
|                                                       |          |          |
|                                                       |          |          |
|                                                       |          |          |
|                                                       |          |          |
|                                                       |          |          |
|                                                       |          |          |
| リレート先   ___________________________________           |          |          |
| 入力スタイル ゴ 無効な値の際の動作: ゴ                                 |          |          |
| ок +                                                  | ・ンセル _   | ヘルプ      |

▼作成したテーブルの先頭のチェックボックスをクリックして、テーブルを開きます。

| 💘 エディタ - レイヤマネージャ - 🗆                   |                               |
|-----------------------------------------|-------------------------------|
| オブジェクト リファレンス セットアップ                    |                               |
| 🧞 🗑 🖼 😫 🔹 🖏 😫 🖉 🗑 🎆                     |                               |
| 日 🌄 編集グループ                              | 🙀 AdmArea_E ¥ ポリ ー 🗆 🗙        |
| □ ✔ ¥ FG-GHL-533946-AdmArea-20190701-00 | テーブル 編集 レコード フィールド            |
| ■ <b>X /</b> 36 ライン                     | 🗆 👿 ュャ ナャ ー ャ ‱ 🐐 🖬 🖼 🖩 😵 💣 🖪 |
| 🗆 📐 🐴 13 ポリゴン                           | Name_E                        |
| Admanesa E                              | F                             |
|                                         |                               |
| (右クリックで選択肢を表示)                          | -¦                            |
| A A0 9~1                                |                               |
|                                         | 0 / 13 レコードが表示さ               |

▼表示ウィンドウのツールバーから赤矢印の[選択]ボタンを押して、属性を入れたいポリゴンをクリック します。

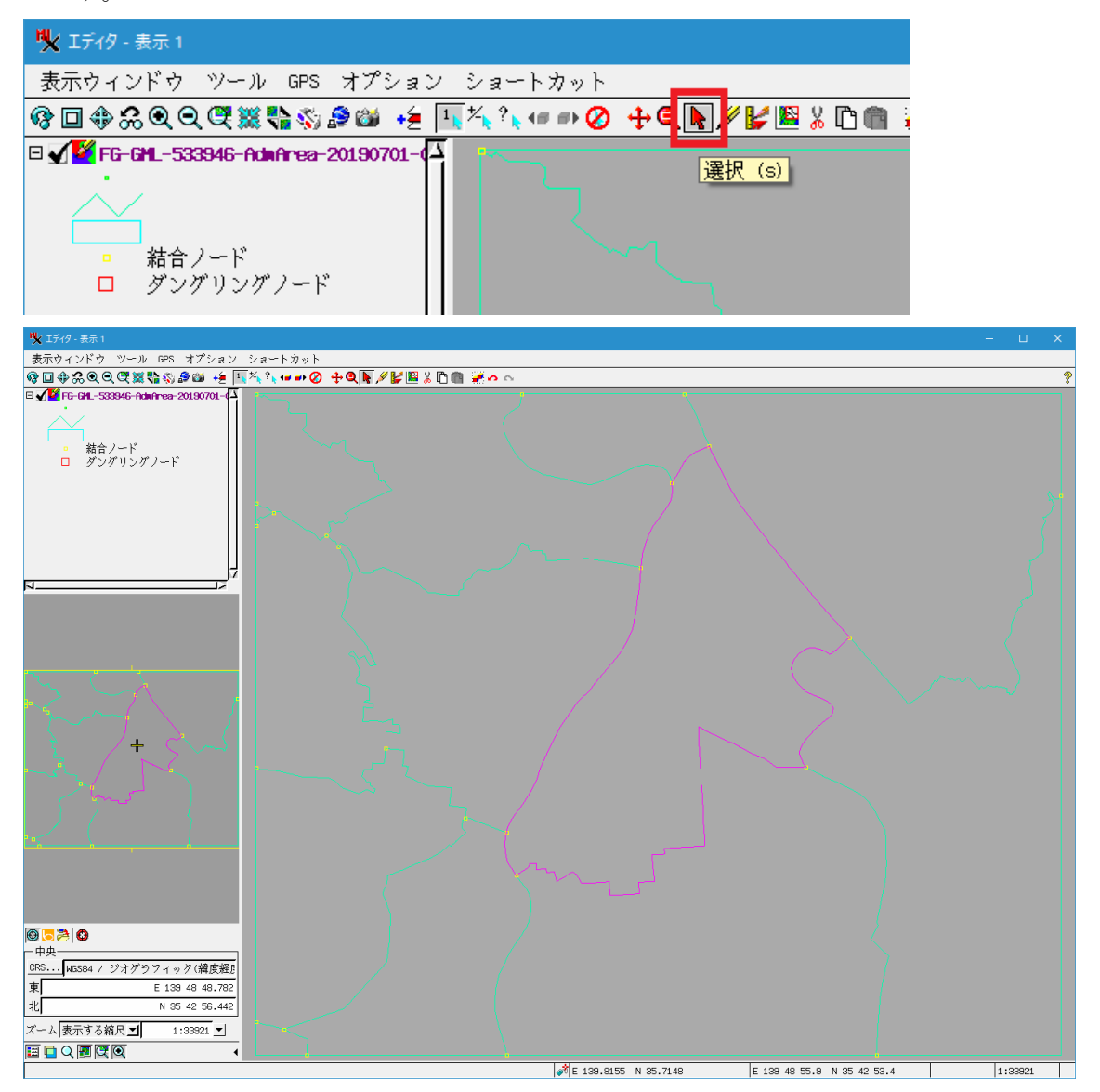

▼該当するレコードが選ばれてきますので、そこに該当する属性を入力し、[変更の保存]ボタンを押しま す。

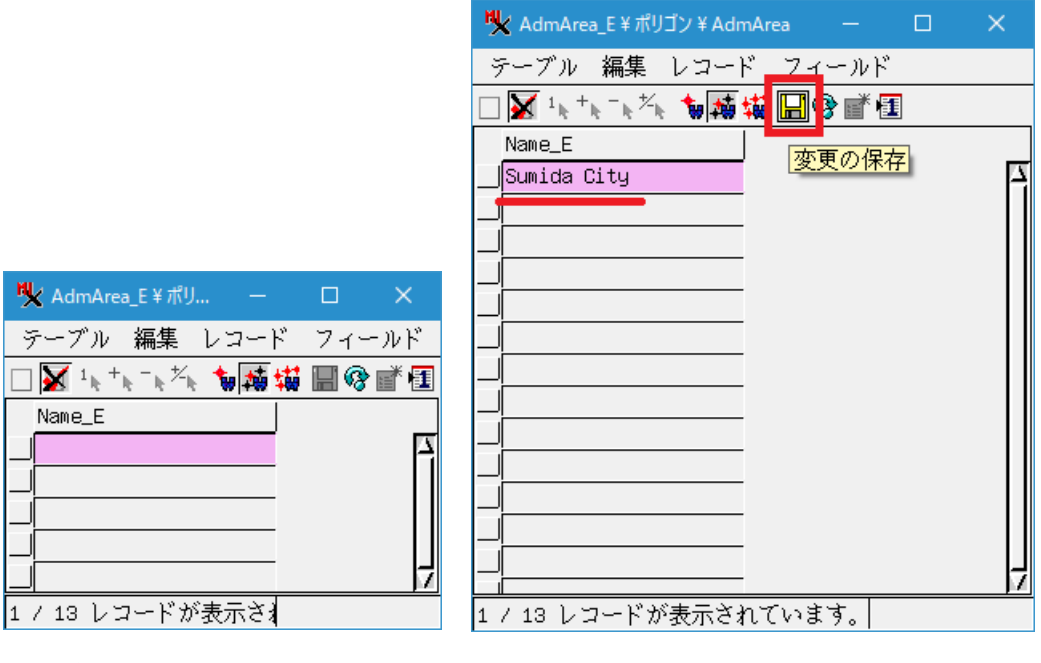

入力前

入力後

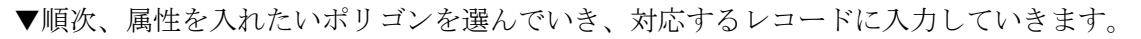

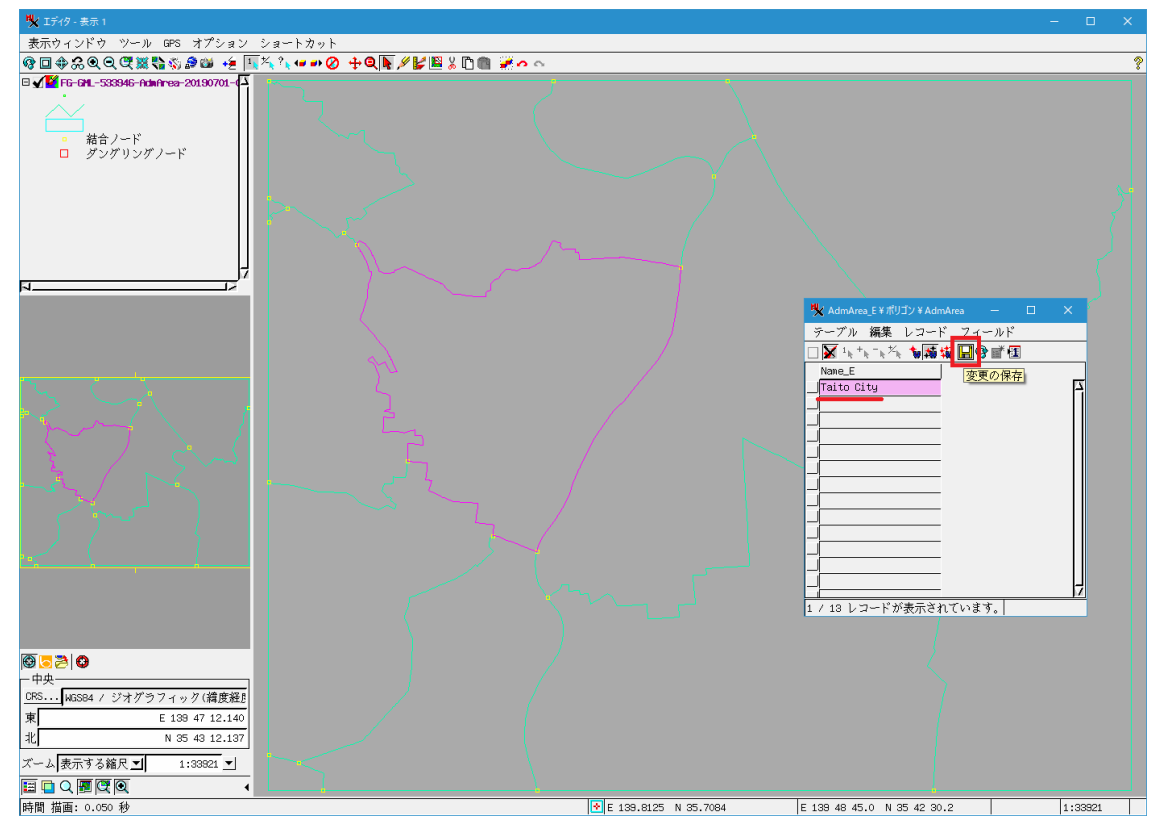

▼こちらが13個のレコードに属性をすべて入力したテーブルになります。

| 💘 AdmArea_E ¥ ポリゴン ¥ AdmArea 🛛 🗖 | × |
|----------------------------------|---|
| テーブル 編集 レコード フィールド               |   |
| □ 👿 ¹◣⁺◣⁻◣◚◣ 🐄 ┿瞬 🖼 🐨 🗃 🗉        |   |
| Name_E                           |   |
| Minato City                      |   |
| Chiyoda City                     |   |
| Chuo City                        |   |
| Kita City                        |   |
| Toshima City                     |   |
| Arakawa City                     |   |
| Taito City                       |   |
| Koto City                        |   |
| Sumida City                      |   |
| Katsushika City                  |   |
| Edogawa City                     |   |
| Bunkyo City                      |   |
| Adachi City                      | Ļ |
|                                  |   |
| 13 / 13 レコードが表示されています。           |   |

▼上記作業は、[表示]、[編集]メニューのいずれでも可能です。[編集]でベクタを編集状態で開いた場合は 最後に保存をしてください。

| 💘 エディタ - レイヤマネージャ | - 0           | ×      |
|-------------------|---------------|--------|
| オブジェクト リファレンス     | セットアップ        | ヘルプ    |
| 「作成」レート           | <b>X</b> 🗑 🕅  |        |
| テンプレートから作る        |               |        |
| クリップボードから作る       | a-20190701-00 | 01 Z A |
| 開く                |               |        |
| グループを開く           |               |        |
| 同じ場所で開く           |               |        |
| 外部データを開く          |               |        |
| バックアップを開く         |               |        |
| 最後に保存した状態へ戻る      |               |        |
| オブジェクトのバックマップ     |               |        |
| 保存                |               |        |
| 別名保存              | <b>F</b>      |        |
| テンプレートとして保存       |               |        |
| セクションの別名保存        |               |        |
| すべて保存             |               |        |
| グループを別名保存         |               |        |
| プロパティ             |               |        |
| 閉じる               |               |        |
| グループを閉じる          |               | 7      |
| 数マ                |               |        |

▼[表示]の場合は、レコードに値を入力した時点で自動保存されますので、保存は不要です。

ダイナミックラベルの表示

▼ベクタのアイコンをクリックし、[ベクタレイヤコントロール]ウィンドウを開きます。

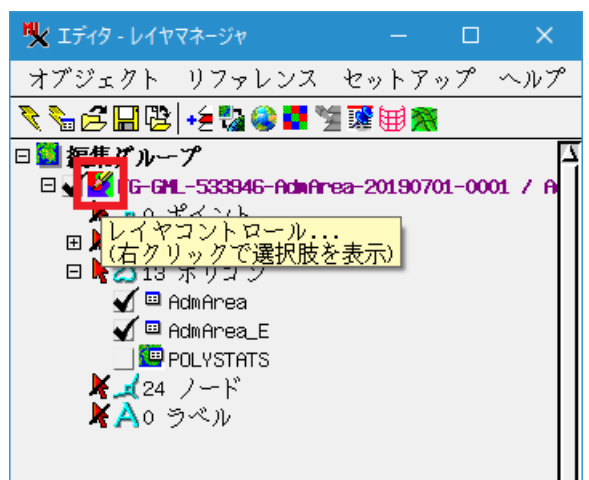

▼[ポリゴン]タブを開きます。

| אַ <i>אָראַ</i> אַ אָראַדער אַראַראַדער אַ אָראַראַדער אַ אַראַראַראַ אַ אַראַראַראַראַ אַ אַ אַראַראַ אַ אַ אַראַראַ |   |
|----------------------------------------------------------------------------------------------------|---|
| オブジェクト ポイント ライン ポリゴン ノード ラベル 3次元                                                                                      |   |
| 表示 すべて 		 指定 スタイル すべて同じ 		 	 編集 ※                                                                                     |   |
| □ データティップ                                                                                                    | 1 |
| 表示 なし ▼ バイライト                                                                                                    |   |
| 表示用単位   <sup>m<sup>2</sup></sup> 小数点以下の桁数  ○                                                                          |   |
| 前付け文字:                                                                                                    |   |
| 可視スケール範囲:  無制限 から  無制限                                                                                                |   |
| 「ダイナミックラベルーーーーーーーーーーーーーーーーーーーーーーーーーーーーーーーーーーーー                                                                        | 1 |
| テキスト なし 指定                                                                                                    |   |
| <u>テキストスタイル</u> フレームのスタイル 可視スケール範囲: 無制限 から 無制限                                                                        |   |
| 位置 内側に入れば表示、入らなければ表示しない 🗾                                                                                             |   |
|                                                                                                    | 1 |
| ラベルフィールド                                                                                                    |   |
| サンプルラベル                                                                                                    |   |
| Sort Field                                                                                                    |   |
| ポリゴンの塗りつぶし「不許可 🗾 凵 ハイライト時に塗りつぶさない                                                                                     |   |
|                                                                                                    | ٩ |

9

▼ダイナミックラベルのテキストを[属性を使用]にします。

| 可視スケール範囲: 無制限から | 無制限                 |
|-----------------|---------------------|
| ダイナミックラベル       |                     |
| テキストなし          | ▼ 指定                |
| テキスト            | T視スケール範囲: 無制限から 無制限 |
| 位置内はスケリントを使用    |                     |
|                 |                     |

▼[指定...]ボタンを押すと、[ラベル属性の選択]ウィンドウが開きます。

| 可視スケール範囲: 無制限から 無制限          |        |     |
|------------------------------|--------|-----|
| ┌─ダイナミックラベル────              |        |     |
| テキスト属性を使用 11定                |        |     |
| テキストスタイル フレームのスタイル 可視スケール範囲: | 無制限 から | 無制限 |
| 位置内側に入れば表示、入らなければ表示しない 🗾     |        |     |
|                              |        |     |

▼テーブルとフィールドを選択し、[OK]ボタンを押します。

| 🖐 ラベル属性の選択       |                       |            |           |
|------------------|-----------------------|------------|-----------|
| ┌ テーブル―――        |                       |            |           |
| Table Nam▲レコードア  | タッチメント                |            | 月情報ウィム    |
| Admérea E 13 At  | n<br>actly 1 record / | element    | orted fro |
|                  | actig i record 7      | етемени    |           |
| POLYSTATS 13 Exa | actly 1 record /      | element 標2 | 単ベクタポ     |
|                  |                       |            |           |
|                  |                       |            |           |
| <u>م</u>         |                       |            |           |
| レ<br>- フィールド     |                       |            |           |
| フィールドタ タイプ       |                       |            | <u> </u>  |
| Name_E ユニコード     | テキスト                  |            |           |
|                  |                       |            |           |
|                  |                       |            |           |
|                  |                       |            |           |
|                  |                       |            |           |
|                  |                       |            |           |
| P                | _                     |            |           |
|                  | ОК                    | キャンセル      | ヘルプ       |
|                  |                       |            |           |

▼[テキストスタイル...]ボタンを押すと、[スタイルの編集]ウィンドウが開きます。

| ダイナミックラベル                           |     |
|-------------------------------------|-----|
| テキスト 属性を使用                          |     |
| テキストスタイル フレームのスタイル 可視スケール範囲: 無制限 から | 無制限 |
| 位置内側に入れば表示、入らなければ表示しない 🗾            |     |
|                                     |     |

💘 スタイルの編集 -テキストスタイル-フォント • 前景色 背景色 ▼ ノーマル □ 太字 ■ イタリック 😢 カラー 🕵 カラー □ 下線 特定の表記形式:なし \_ □ 強調 □影 テキストの寄せ:左 -■ アウトライン(輪郭のみ) 高度な設定... □ カーニング □ 平滑化 文字/記号の高さ: 3.53 mm 💌 0.00 mm 🔽 鉛直方向の空白: スケール: デザイン **•** OK キャンセル ヘルプ

▼項目を適宜変更し、[OK]ボタンを押します。

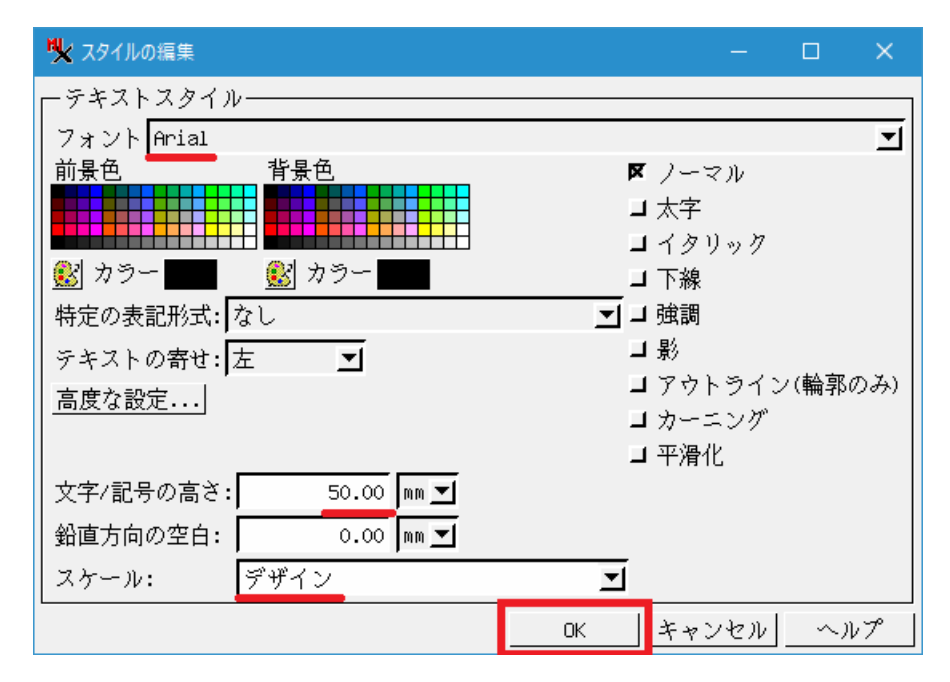

| ▼[OK]ボタンを押して、 | [ベクタレイヤコント | ロール]ウィンドウを閉じます。 |
|---------------|------------|-----------------|
|---------------|------------|-----------------|

| אַרביד אַרביד – אַרביד אַראַראַ אַגערידער אַגערידער אַגערידער אַגערידער אַגערידער אַגערידער אַגערידער אַגערידער אַגערידער אַגערידער אַגערידער אַגערידער אַגערידער אַגערידער אַגערידער אַגערידער אַגערידער אַגערידער אַגערידער אַגערידער אַגערידער אַגערידער אַגערידער אַגערידער אַגערידער אַגערידער אַגערידער אַגערידער אַגערידער אַ |     | ×  |
|----------------------------------------------------------------------------------------------------|-----|----|
| オブジェクト  ポイント  ライン ポリゴン  ノード   ラベル  3次元                                                                                                    |     |    |
| 表示 すべて 	ヺ 指定 スタイル すべて同じ                                                                                                    |     |    |
|                                                                                                    |     |    |
| 表示  なし <u>「「「「」」「」」</u> ハイワイト<br>                                                                                                    |     |    |
| - 小気気気は下の加数 0<br>前付け文字: 後付文字: [1] 後付文字: [1] (1) (1) (1) (1) (1) (1) (1) (1) (1) (1)                                                                                                    |     | -  |
|                                                                                                    |     |    |
| ーダイナミックラベルー                                                                                                    |     |    |
| テキスト 属性を使用 <u>」指定</u> AdmArea_E.Name_E                                                                                                    |     |    |
| <u>テキストスタイル</u> フレームのスタイル 可視スケール範囲: 無制限から                                                                                                    | 無制限 | 2  |
| 位置  内側に入れば表示、入らなければ表示しない                                                                                                    |     |    |
| - 凡例                                                                                                    |     | _] |
| <u>- ノニルノコニールド・・・</u><br>サンプルラベル                                                                                                    |     | -  |
| Sort Field                                                                                                    |     | -  |
|                                                                                                    |     |    |
| <br>                                                                                                    | 1 ~ | ルプ |

## ▼ダイナミックラベルが表示されます。

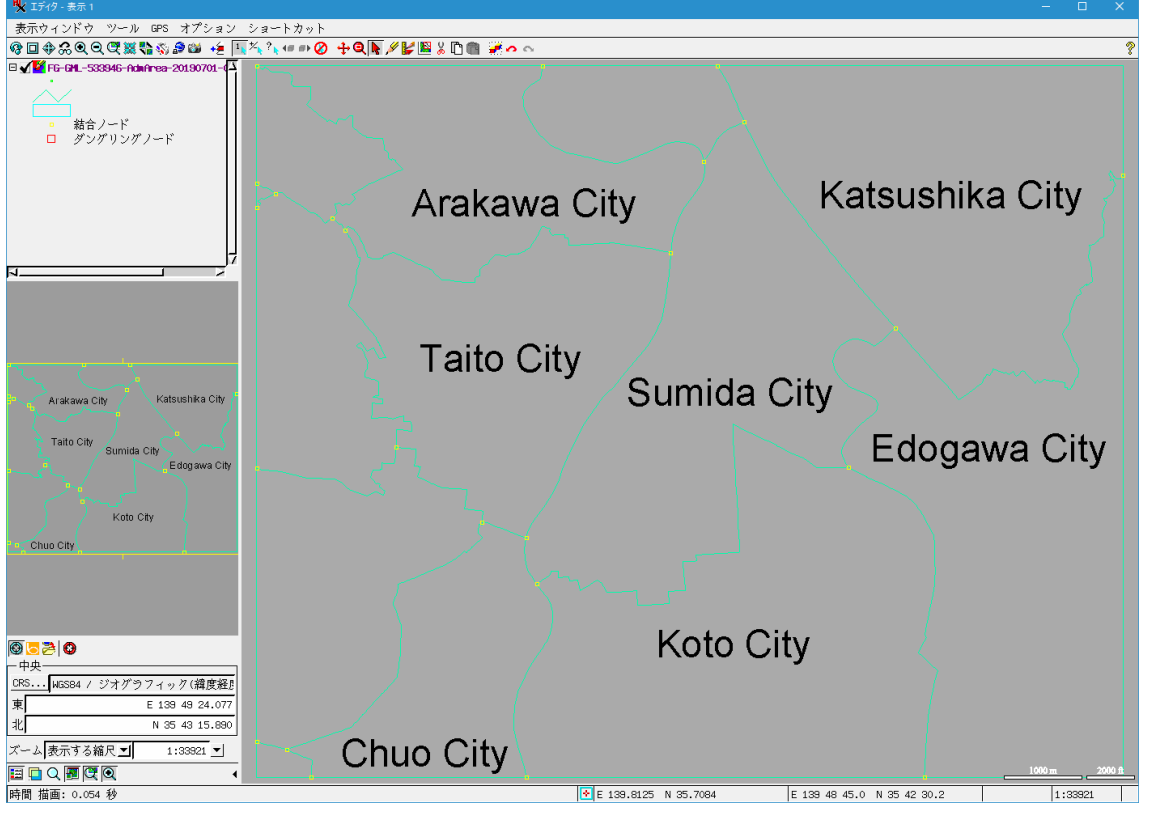

2019.8.19 (株)オープン GIS